# 平成16年2月23日 筑波大学 マルチメディア計算機システム 第1回定例会資料(平成17年2月23日 開催)

## 不具合事項等の発生解決状況確認書

#### 1.不具合等件数

| No. | 項目     | 件数 |
|-----|--------|----|
| 1   | 前回残件数  | 0  |
| 2   | 発生件数   | 40 |
| 3   | 解決件数   | 22 |
| 4   | 残件数    | 18 |
|     | (残件内訳) |    |
| (1) | 作業待ち   | 1  |
| (2) | 調査/検討中 | 17 |
| (3) | 再現待ち   | 0  |
| (4) | 動作確認待ち | 0  |

# 2.不具合内容

| No. | 種別  |              | 懸案事項                                          | 原因                                            | 対策                                                                                                    | 発生日       | 対策日       | 備考  |
|-----|-----|--------------|-----------------------------------------------|-----------------------------------------------|----------------------------------------------------------------------------------------------------|-----------|-----------|-----|
| 1   | 各端末 | C++Builder   | ー般ユーザでログオン中、C++Builder起動<br>時に「ライセンス登録画面」が出る。 | 1ユーザで1ライセンスの契約のため、この<br>登録画面が出た。              | <ul> <li>・本症状を大学に報告。</li> <li>(現在、大学で検討中)</li> <li>・大学からの指示により、スタートメニューにある、C++Builderのメニューを削除。</li> </ul>                                                                       | 2005/1/24 | 2005/2/3  |     |
| 2   | 各端末 | ApacheTomcat | ー般ユーザでログオンすると、「Service<br>Managerのエラー」が出る。    | j2SDK の過去のバージョンのソフトウェア<br>をインストールしたため、本現象が発生。 | j2SDK の過去のバージョンをすべて削除<br>し、最新版(j2SDK 1.4.2.07)をインストー<br>ル。<br>この結果、一般ユーザでログオンする<br>と、「Service Managerのエラー」が出るこ<br>とがなくなった。尚、j2SDKの過去のバー<br>ジョンを一度削除しないと、再び、左にあ<br>るエラーが出ることも確認。 | 2005/1/24 | 2005/2/10 | 解決済 |
| 3   | 各端末 | JAVA         | JAVA Web Start 起動時エラー画面<br>(javaw.exe)がでる。    | j2SDK の過去のバージョンのソフトウェア<br>をインストールしたため、本現象が発生。 | j2SDK の過去のバージョンをすべて削除<br>し、最新版(j2SDK 1.4.2.07)をインストー<br>ル。この結果、エラーは解消された。                                                                                                    | 2005/1/31 | 2005/2/10 | 解決済 |
| 4   | 各端末 | dviout       | デフォルトの設定を600dpiに変更してほし<br>い。                  |                                               | 管理者権限でログオンし、dvioutの設定<br>ファイルを(600dpilこ)変更。この結果、デ<br>フォルトの設定が600dpilこ変更済。                                                                                                    | 2005/1/26 | 2005/2/10 | 解決済 |
| 5   | 各端末 | An httpd     | 起動直後、エラー画面が出てしまい、起動<br>できない。                  | 待ち受けポートの設定が不適切であったため、起動ができなかった。               | 待ち受けポートを変更し、起動できること<br>を確認し、設定変更済。                                                                                                    | 2005/1/26 | 2005/1/31 | 解決済 |

| 6 | 各端末   | GSview   | 起動直後、レジスト(登録)画面が表示される。ただし、「OK」ボタンをクリックすると起           | レジスト(登録)画面が表示されるのはアプリケーションの仕様。          | アプリケーションの仕様の為レジスト画<br>面は表示されてしまう。ただし、OKボタン         | 2005/1/26 | 2005/1/31 | 解決済 |
|---|-------|----------|------------------------------------------------------|-----------------------------------------|----------------------------------------------------|-----------|-----------|-----|
|   |       |          | 動可能。                                                 |                                         | をクリックすれば回避可能。                                      |           |           |     |
|   |       |          |                                                      |                                         | を受ける為のものであり、FreeWareとし                             |           |           |     |
|   |       |          |                                                      |                                         | て使用する上では問題ありません。<br>参照URL:                         |           |           |     |
| 7 | 久兴士   | Winchall | ・実行 してい(かごつマイルの作成)で「エ                                | 認ったい クが設定されていたち たむの                     | bttp://www.ghostgum.com.au/                        | 2005/1/26 | 2005/1/21 | 砌油这 |
| ĺ | 台咖木   | winsnen  | ラーがありました」というエラー画面が出る。                                | 2つの現象が発生した。                             | リングの舟下成を美心消。                                       | 2003/1/20 | 2003/1/31 | 所不可 |
|   |       |          |                                                      |                                         |                                                    |           |           |     |
|   |       |          | ・ウインドウ上部のメニューリストから オブ<br> ション」-「Winshell」-「一般」を選択、又は |                                         |                                                    |           |           |     |
|   |       |          | 「ファイル」「終了」を選択すると「…                                   |                                         |                                                    |           |           |     |
|   |       |          | ¥demo.wspへのアクセスが拒否されまし<br>た」と出る。                     |                                         |                                                    |           |           |     |
| 8 | 各端末   | ttssh    | 初めて接続するホストに対して、セキュリティ警告画面が出る。また、「このホストを              | known_hosts listをCドライブに設定していたため、本現象が発生。 | 「known_hosts list」を「Z:¥」(ユーザのホー<br>ムディレクトリ)に設定変更済。 | 2005/1/26 | 2005/1/31 | 解決済 |
|   |       |          | known_hosts listに追加する」をチェックして<br>も、更にエラーメッセージが出る。    |                                         |                                                    |           |           |     |
| 9 | 各端末   | FFFTP    | 接続すると、「Windows セキュリティの重要                             | Windowsのファイヤウォールの設定。                    | Windowsのファイヤウォールの設定で、                              | 2005/1/26 | 2005/1/31 | 解決済 |
|   |       |          | な報告」が出る。                                             |                                         | 例外に「FFFTP」を追加することで、警告が出ないように設定変更済。                 |           |           |     |
| 1 | 0 各端末 | FTP      | ー<br>コマンドラインで立ち上げると「Windows セ                        |                                         | 現在調査中。                                             | 2005/1/26 |           |     |
|   |       |          | キュリティの重要な報告」が出る。                                     |                                         |                                                    |           |           |     |
| 1 | 1 各端末 | Word     | 画像を貼り付けた際、スクロールなどをし、                                 |                                         | 左記の症状が出た場合でも、印字上問題なしまた。Wardファイルまたにた影               | 2005/1/26 |           |     |
|   |       |          | ー」<br>一旦回面から消えた部分を表示領域に戻<br>すと画像が消えている場合がある。他のウ      |                                         | 置なし。また、Wordノアイル本体にも、影響は無いが、現在、本現象について、対            |           |           |     |
|   |       |          | インドウが被さって、それが移動した場合<br>も同様。                          |                                         | 処方法を検討中。                                           |           |           |     |
| 1 | 2 各端末 | SPSS     | 起動直後「システムレジストリの更新に失                                  |                                         | SPSS SmartViewerは削除済。                              | 2005/1/30 | 2005/2/1  | 解決済 |
|   |       | 12.0J    | 成しました。REGEDITを使うて更新してくた<br>さい」とのメッセージが出る。その後、起動      |                                         | これにより、平現家は回避。                                      |           |           |     |
|   |       |          | は可能だが、このメッセージは起動のたびに表示される。                           |                                         |                                                    |           |           |     |
|   |       |          |                                                      |                                         |                                                    |           |           |     |

| 13 | 端末<br>(atom,uran,<br>cobalt) | Linux    | パスワードを変更したユーザが、SFUの同<br>期前にLinuxでログインするとどうなるか。      |                                        | <ul> <li>・ユーザがWindows上でパスワードを変更。</li> <li>パスワード変更後、ログオフし、すぐにLinuxでログインする時は、「変更した」パスワードが有効。「変更前の」パスワードは無効。</li> <li>・ユーザ管理システム上でパスワード再発行</li> <li>Windowsにログオン・パスワード変更しないと、Linuxにログインできない(新旧どちらのパスワードを入力しても結果は同</li> </ul> | 2005/1/31  | (途中対策)<br>2005/2/7 |     |
|----|------------------------------|----------|-----------------------------------------------------|----------------------------------------|----------------------------------------------------------------------------------------------------|------------|--------------------|-----|
| 14 | 端末<br>(atom,uran,<br>cobalt) | Linux    | パスワードのエージングが切れているユー<br>ザがLinuxでログインするとどうなるか。        |                                        | じ)<br>サーバ上で「次回ログオン時にパスワー<br>ドを変更させる」設定を実施(パスワード<br>のエージングを強制的に切る)後、変更さ<br>せる前の元々使っていたパスワードで<br>Linuxは起動可能。<br>アカウントを1つ作成し、90日後、実際に<br>エージングが切れた状態でどうなるか、<br>確認を実施予定。(現在保留中)                                               | 2005/1/31  | (途中対策)<br>2005/2/7 |     |
| 15 | 各端末                          | FFFTP    | 設定ファイルを、「Z:」直下に自動でファイ<br>ルを読みにいくように変更してほしい。         |                                        | ショートカットのリンク先に「Z:¥ffftp.ini」を<br>追加することで、設定ファイルを、Z: 直<br>下に自動でファイルを読みにいくように<br>変更した。                                                                                                    | 2005/1/31  | 2005/2/9           | 解決済 |
| 16 | 各端末                          | TeraTerm | 設定ファイルを、標準で、「Z:」直下に自<br>動でファイルを読みにいくように変更して<br>ほしい。 |                                        | 管理者権限でログオン後、TeraTermを<br>起動し、設定画面を開き、「読み書き」の<br>欄に「z:¥ssh_knownhost」を入れた。これ<br>により、設定ファイルを、標準で、Z: 直<br>下に自動でファイルを読みにいくように<br>変更した。                                                                                        | 2005/1/31  | 2005/2/9           | 解決済 |
| 17 | 各端末                          | Winshell | 日本語表記の文字化けが発生。                                      | デフォルトで、日本語表示に適切なフォント<br>が設定されていなかったため。 | 各ユーザが、ウインドウ上部のメニューリ<br>ストから、「オプション」-「Winshell一般」-<br>「フォントと強調表示」を選択し、適切な<br>フォント(例: HGSゴシックE、MSP明朝、<br>MSPゴシック)を選択すれば、本現象は<br>回避可能。                                                                                       | 2005/1/31  | 2005/1/31          | 解決済 |
|    |                              |          | が発生しないよう、デフォルトの設定を変<br>更してほしい。                      |                                        | E 生日推版 Cロシオンし、設たフアイル<br>(c:¥document and<br>settings¥defaultuser¥applicationdata¥<br>winshell ¥winshell.ini)にある、フォントの<br>デフォルト値を「MSPゴシック」に変更。こ<br>の結果、デフォルトでも、日本語表記の<br>文字化けを回避。                                          | 2003/ 2/ 2 | 2003/2/10          |     |
| 18 | 各端末                          | Winshell | 文法上正しいデータを入れた上でコンパイ<br>ルすると、コンパイルエラー表示が出てし<br>まう。   |                                        | 原因・解決方法を調査中。<br>(現象を確認するため、データが必要)<br>                                                                                                    | 2005/1/31  |                    |     |

| 19 | 各端末             | Word              | Wordファイルを開いて印刷を実行すると、<br>文字化けが発生する場合がある。                                                                 | FDから直接開いたり、マイドキュメント上か<br>ら直接開いた場合、左のような現象が出る<br>場合がある。            | 改めて印刷を実施するか、データをデス<br>クトップ上において、再度開いて印刷す<br>れば、文字化けが回避される可能性が<br>ある。現在、本現象について、対処方法<br>を検討中。                                                                                                    | 2005/1/31 |           |     |
|----|-----------------|-------------------|----------------------------------------------------------------------------------------------------|-------------------------------------------------------------------|----------------------------------------------------------------------------------------------------|-----------|-----------|-----|
| 20 | 各端末             | Windows           | シンフォニーサーバ(旧)サーバから移行し<br>たフォルダ(home、profile)について、ある<br>ユーザが別のユーザの移行したフォルダ<br>に接続ができてしまう(ただし、中身は見れ<br>ない)。 | 離でも(中身は見れないが)共有はできるという設定をしたため。                                    | 本事項は、対象となるフォルダが、一定<br>期間の後に、すべて削除するため、設定<br>変更の必要はないと思われる。                                                                                                    | 2005/1/31 | 2005/2/20 | 解決済 |
| 21 | 端末<br>(cap)     | HDD Keeper<br>USB | インストールができない。                                                                                             | USBコネクタは検出されるがインストーラ<br>がコネクタを認識しない。                              | モーションキャプチャ用制御用PC(cap)<br>へのインストール時にエラーが発生し、<br>インストールできない。この現象をメー<br>カーに報告。原因・対策方法を提示する<br>ように依頼中。                                                                                                    | 2005/1/31 |           |     |
| 22 | サーバ<br>(autumn) | Apache            | 「index.html」以外のファイル形式でも、Web<br>で閲覧できるようにしてほしい。                                                           |                                                                   | <ul> <li>「index.html」「index.html「index.php」</li> <li>「index.shtml」に対応(優先順位は、この<br/>並び順)。</li> <li>・なお、ファイルの名称について、「index」</li> <li>以外で対応したいという要望があれば、<br/>適宜対応可能。</li> <li>・「index.cgi」については、後日設定</li> </ul> | 2005/2/1  | 2005/2/22 |     |
| 23 | 各端末             | Windows XP        | Windowsヘログオン画面で、「ログオン先」<br>が常に「MMS」となるようにしてほしい。                                                          | ユーザがローカルPCにログインしようとす<br>るため。                                      | WindowsServer2003の「ポリシーエディ<br>タ」には、ログオン先を限定する設定は<br>ありません。また、各端末にも、ログオン<br>先を限定する設定はありません。「ログ<br>オン先」の表示は、前回の利用者のログ<br>オン先となります(各ユーザがローカルに<br>ログオンすることはできない)。                                                | 2005/2/1  | 2005/2/9  | 解決済 |
| 24 | 各端末             | SPSS              | 作業フォルダ、セッションジャーナルの(デ<br>フォルトの)位置を変更してほしい。                                                                |                                                                   | 現在調査中                                                                                                    | 2005/2/1  |           |     |
| 25 | 各端末             | OutLook2003       | ー度、初期設定をした後、ログオフ/ログオ<br>ンし、OutLookを起動しようとすると、<br>「Outlook.pst」のパスが無効です」という警<br>告メッセージが表示される。             | Windowsのエラー(リソースキットの適用に<br>より、本現象は解消される旨、Microsoftの<br>ホームページにあり) | Officeのリソースキット適応により、不具<br>合解消済。<br>ただし、2/2までにOutlook2003を起動/<br>設定したユーザについては、この適用だ<br>けではエラーは解消されない、解消する<br>ためには、各ユーザが個別に設定変更<br>する必要がある。<br>これについての手順書は提出済。                                                 | 2005/2/1  | 2005/2/3  | 解決済 |

| 26 | 端末<br>(w04,w05,<br>w10)    | EPSON Scan           | スキャンしたデータが読み込めず、操作に<br>必要なディスク領域が足らなくなる(ただ<br>し、他のソフトウェアでは、スキャンした<br>データを読み込み、ファイルに保存可能)               | Cドライブ内における、一般ユーザによるス<br>キャンデータの取り込みができないため。 | ハードディスク上にEPSONスキャナの<br>ワーク用のパーティション(D:¥ドライブ)を<br>作成し、そこを指定して使う。(ビデオキャ<br>プチャ用PCと同等の使用方法)<br>設定変更作業は21日に実施済。                                                                                                    | 2005/2/1 | 2005/2/21 | 解決済 |
|----|----------------------------|----------------------|----------------------------------------------------------------------------------------------------|---------------------------------------------|----------------------------------------------------------------------------------------------------|----------|-----------|-----|
| 27 | サーバ<br>(spring,win<br>ter) | ウィルスバス<br>ター         | パターンファイルの更新をスタートアップ時、ログオン時にも実施するように、更新タ<br>イミングを変更してほしい。                                               |                                             | スタートアップ(PC起動後のウイルスバ<br>スターのサービス起動)時、ログオン時<br>にもパターンファイルを更新を実施する<br>ように設定変更済。                                                                                                    | 2005/2/3 | 2005/2/4  | 解決済 |
| 28 | サーバ                        | (ユーザのプロ<br>ファイル)     | プロファイルの最大値を設けないようにし<br>てほしい。                                                                           | 学生がログオフ時、プロファイル最大容量の30MBをオーバーしたため。          | 設定変更済。                                                                                                    | 2005/2/3 | 2005/2/3  | 解決済 |
| 29 | 各端末                        | Adobe<br>Illustrator | 起動し、メニューバーの[新規作成]-[新規<br>書類]を選択後、「OK」をクリックすると、「メ<br>モリが足りないため、オブジェクトのアピア<br>ランスを処理できません」というエラーが出<br>る。 |                                             | 原因・解決方法を調査中。<br>(現象を確認するため、データが必要)                                                                                                    | 2005/2/4 |           |     |
| 30 | 各端末                        | Adobe<br>Illustrator | ファイルを保存で、拡張子「.AI」で保存しようとすると、「不明なエラーが発生しました」<br>というエラーが出る。                                              |                                             | 原因・解決方法を調査中。<br>(現象を確認するため、データが必要)                                                                                                    | 2005/2/4 |           |     |
| 31 | 各端末                        | コントロールパネル            | コントロールパネル内にある「地域と言語<br>のオプション」だけをどのアカウントでも利<br>用可能にできるか?                                               |                                             | 「地域と言語のオプション」だけを利用可<br>能にして他のコントロールパネルの各項<br>目は利用不可にする…というのは、不可<br>能。<br>ただし、次のような設定は可能。実施<br>済。<br>・コントロールパネルへのアクセスを禁止<br>する⇒「未定義又は無効」<br>・「プログラムの追加と削除]を削除する<br>⇒有効<br>・指定されたコントロールパネルの項目<br>のみを表示する⇒有効(許可するコント<br>ロールパネル:地域と言語のオプション)<br>この設定をすると、画面上、コントロール<br>パネルはスタートメニューに現れる、コン<br>トロールパネルは「地域と言語のオプ<br>ション」だけになる。ただし、「プログラム<br>の追加と削除」以外のコントロールパネ<br>ルの各項目は、ファイル名を指定すると<br>実行できる状態になる。 | 2005/2/7 | 2005/2/8  | 解決済 |
| 32 | 端末<br>(cobalt)             | マニピュレータ<br>用のソフトウェア  | マニピュレータ用のソフトウェアを動かすた<br>めには、管理者権限を持つ、ローカルの<br>ユーザでログインしないといけない。                                        |                                             | 運用方法を大学様と要相談。<br>現在保留中。                                                                                                    | 2005/2/7 |           |     |

| 33 | 各端末  | Open GL        | どこにヘッダーファイルやライブラリがある                                                                                                    |                         | 現在調査中。                    | 2005/2/8   |                |     |
|----|------|----------------|----------------------------------------------------------------------------------------------------|-------------------------|---------------------------|------------|----------------|-----|
|    |      | (Visual Studio | <u>の</u> か                                                                                                    |                         |                           |            |                |     |
|    |      |                | 0773°0                                                                                                    |                         |                           |            |                |     |
|    | ᄸᅶᄥᆂ |                |                                                                                                    |                         |                           | 0005 (0 (0 |                |     |
| 34 | 谷尓木  | Visual Studio  | 「 C/ C++ コンソールノロシェクト」を作成し、                                                                                                    |                         | 県因 解決力法を調査中。              | 2005/2/8   |                |     |
|    |      | .NET           | プログラムをデバッグしようと, デバッグで                                                                                                    |                         | (現象を確認するため、データが必要)        |            |                |     |
|    |      |                | きない                                                                                                    |                         |                           |            |                |     |
| 35 | 各端末  | Visual Studio  | 「Win32 プロジェクト」を作成しようとする                                                                                                    |                         | 原因・解決方法を調査中。              | 2005/2/8   |                |     |
|    |      |                | k [voproj ファイルが閉けたい たいろかい                                                                                                    |                         | (用象を確認するため データが必要)        | 2000/ 2/ 0 |                |     |
|    |      |                | $\sum_{i=1}^{n} \frac{1}{2} \sum_{i=1}^{n} \frac{1}{2} \sum_{i$ |                         | (玩家で推診するにの、) ブル・必安/       |            |                |     |
|    |      |                | セーンかでて、ノロンエクトを作成でざな                                                                                                    |                         |                           |            |                |     |
|    |      |                | い。                                                                                                    |                         |                           |            |                |     |
| 36 | 各端末  | その他            | パスワードを統一してほしい。                                                                                                    |                         | •教材提示用端末(設置場所:計算機室、       | 2005/2/8   | 2005/2/15      | 解決済 |
|    | 冬サーバ |                |                                                                                                    |                         |                           |            |                |     |
|    |      |                |                                                                                                    |                         |                           |            |                |     |
|    |      |                |                                                                                                    |                         |                           |            |                |     |
|    |      |                |                                                                                                    |                         | (設直場所:計算機至、台数:30台)        |            |                |     |
|    |      |                |                                                                                                    |                         | ・本体側設置PC・対象側設置PC(PC名:     |            |                |     |
|    |      |                |                                                                                                    |                         | confs.confn)              |            |                |     |
|    |      |                |                                                                                                    |                         | •制御田PC(PC名·cobalt)        |            |                |     |
|    |      |                |                                                                                                    |                         |                           |            |                |     |
|    |      |                |                                                                                                    |                         | ・移動ロホット制御用ノートPU、PU名:      |            |                |     |
|    |      |                |                                                                                                    |                         | cap,uran,atom)            |            |                |     |
|    |      |                |                                                                                                    |                         | …以上に挙げた各端末については、          |            |                |     |
|    |      |                |                                                                                                    |                         | ①「BIOSのパスワード」             |            |                |     |
|    |      |                |                                                                                                    |                         | ②「ローカルの管理者権限のパス           |            |                |     |
|    |      |                |                                                                                                    |                         |                           |            |                |     |
|    |      |                |                                                                                                    |                         |                           |            |                |     |
|    |      |                |                                                                                                    |                         | ③ ドメインの管理者権限のパス           |            |                |     |
|    |      |                |                                                                                                    |                         | ワード」①②③についてパスワードを全        |            |                |     |
|    |      |                |                                                                                                    |                         | て同一に変更                    |            |                |     |
|    |      |                |                                                                                                    |                         |                           |            |                |     |
|    |      |                |                                                                                                    |                         |                           |            |                |     |
|    |      |                |                                                                                                    |                         | たたし、移動ロホット制御用ノートPUの       |            |                |     |
|    |      |                |                                                                                                    |                         | BIOSのパスワード」のみ、統一したパス      |            |                |     |
|    |      |                |                                                                                                    |                         | ワードの先頭6文字をパスワードに変         |            |                |     |
|    |      |                |                                                                                                    |                         | <b> </b>                  |            |                |     |
|    |      |                |                                                                                                    |                         |                           |            |                |     |
|    |      |                |                                                                                                    |                         |                           |            |                |     |
|    |      |                |                                                                                                    |                         | トを最大で6又子しか設定することかでざ       |            |                |     |
|    |      |                |                                                                                                    |                         | ないため(筑波大了解済)。             |            |                |     |
|    |      |                |                                                                                                    |                         | 尚、各サーバの「「ドメインの管理者権限       |            |                |     |
|    |      |                |                                                                                                    |                         | のパスワードはパスワードを統一。          |            |                |     |
| 1  |      |                |                                                                                                    |                         | 「autumn」「winter」の久井一バのローカ |            |                |     |
| 1  |      |                |                                                                                                    |                         |                           |            |                |     |
| 1  |      |                |                                                                                                    |                         | ルビロクオンしたとざのハスリートも統        |            |                |     |
| 1  |      |                |                                                                                                    |                         | <b>—</b> 。                |            |                |     |
| 1  |      |                |                                                                                                    |                         |                           |            |                |     |
| 27 | 久洪士  | <b></b>        | <u>っ、トロールパナルカにちていまたます</u>                                                                                                    | ATOK17を通信はシロオ語 1 もいマニノト | ATOK17を通告はシロナ語 1 もいマニノ    | 2005/2/15  | 2005 / 2 / 1 5 | 砌油这 |
| 3/ | 石灿不  |                | コンドロールハイル内にのる「地域と言語」                                                                                                    | ATUR1/を週帯使り口平市人力システムと   |                           | 2000/2/10  | 2000/2/10      | 肿不可 |
| 1  |      | イル             | のオノンヨン」の「言語」タフを選択し、「ナ                                                                                                    | して設定していないため。            | として設定すれば、エフーメッセージは出       |            |                |     |
| 1  |      |                | キスト サービスと入力言語」の「詳細」を                                                                                                    |                         | ない。ただし、この設定は、ユーザ毎に        |            |                |     |
| 1  |      |                | クリックすると、                                                                                                    |                         | 実施する必要があるため、設定の手順         |            |                |     |
| 1  |      |                | ["shell32 dll Control RunDI L input dll"                                                                                                    |                         | 書を作成提出済                   |            |                |     |
| 1  |      |                |                                                                                                    |                         |                           |            |                |     |
| 1  |      |                | 天1」 中に、19月27か 光生しました」 どいうエ                                                                                                    |                         |                           |            |                |     |
| 1  |      |                | フーメッセージが表示される。                                                                                                    |                         |                           |            |                |     |

| 38 | サーバ<br>(spring) | アカウント管理<br>ツール | 初期パスワード文書(Wordファイル)の出力<br>先をc:¥tempから変更し、一般ユーザか<br>ら、見ることができないように設定してほし |                        | 大学指定場所に格納場所を変更。さら<br>に、管理者権限のユーザ以外は、閲覧<br>できないように設定を実施した。 | 2005/2/16 | 2005/2/16 | 解決済 |
|----|-----------------|----------------|-------------------------------------------------------------------------|------------------------|-----------------------------------------------------------|-----------|-----------|-----|
|    |                 |                | L'.                                                                     |                        |                                                           |           |           |     |
| 39 | 端末              | ICAクライアント      | マルチメディア端末のうち、1台だけ、ICAク                                                  | (原因は不明)16ビットアプリケーションのエ | 該当端末について、リストア実施後、再                                        | 2005/2/21 |           |     |
|    | (w03v)          |                | フイアントのインストールに失敗してしま<br> う。                                              | マーと出ている。               | インストールを行っ(23日に実施予定)。                                      |           |           |     |
| 40 | 本体側PC           | Mpegデコードソ      | メモリが足りませんとのエラー表示が出                                                      | ローカルドライブにソフトウェアの作業領域   | 原因・解決方法を調査中                                               | 2005/2/22 |           |     |
|    | (confn)対        | フト             | る。                                                                      | が必要なため                 |                                                           |           |           |     |
|    | 照側              | SoftViewer     |                                                                         |                        |                                                           |           |           |     |
|    | PC(confs)       |                |                                                                         |                        |                                                           |           |           |     |

# 平成16年2月23日

筑波大学 マルチメディア計算機システム 第1回定例会資料(平成17年2月23日 開催)

# 要望事項の発生解決状況確認書

### 1.要望件数

| No. | 項目     | 件数 |
|-----|--------|----|
| 1   | 前回残件数  | 0  |
| 2   | 発生件数   | 2  |
| 3   | 解決件数   | 1  |
| 4   | 残件数    | 0  |
|     | (残件内訳) |    |
| (1) | 作業待ち   | 1  |
| (2) | 調査/検討中 | 0  |
| (3) | 再現待ち   | 0  |
| (4) | 動作確認待ち | 0  |

#### 2.依頼内容

| No. | 種別       |           | 懸案事項                   | 理由 | 対策                    | 発生日       | 対策日       | 備考  |
|-----|----------|-----------|------------------------|----|-----------------------|-----------|-----------|-----|
| 1   | サーバ      | サーバのローカ   | springサーバに事務室のプリンタを接続し |    | springサーバに事務室のプリンタを接続 | 2005/2/16 | 2005/2/16 | 解決済 |
|     | (spring) | ルプリンタ     | たい。                    |    | (登録)済。                |           |           |     |
|     |          |           |                        |    |                       |           |           |     |
| 2   | 各端末      | ICAクライアント | ICAクライアントを各端末にインストールし  |    | 定期保守時にトラブルの出た1台を除き    | 2005/2/18 | 2005/2/23 | 解決済 |
|     |          |           | て欲しい。                  |    | インストール済み。             |           |           |     |
|     |          |           |                        |    |                       |           |           |     |